# DIDACTICIEL : D\_TD 1 ROBOT\_dimensionnement

## A) PRE REQUIS

On suppose que le didacticiel "A\_TD 1 ROBOT \_ géométrie" a été fait. On suppose que le didacticiel "B\_TD 1 ROBOT\_ charges" a été fait. On suppose que le didacticiel "C\_TD 1 ROBOT\_ résultats" a été fait.

## ► ETAPE 8

### •réglage des vérifications pour un type de barre

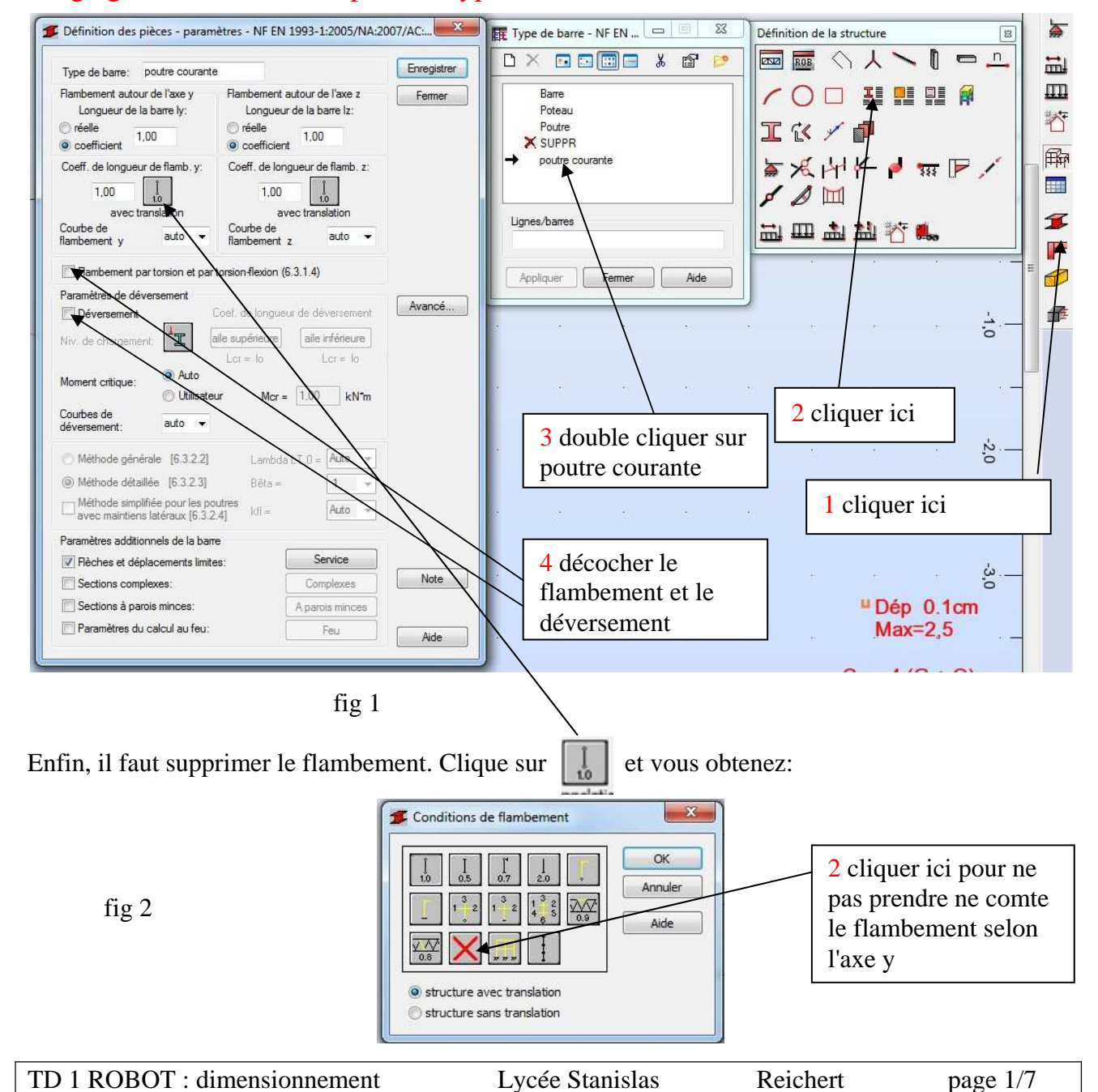

En faisant de même pour l'axe z, vous obtenez:

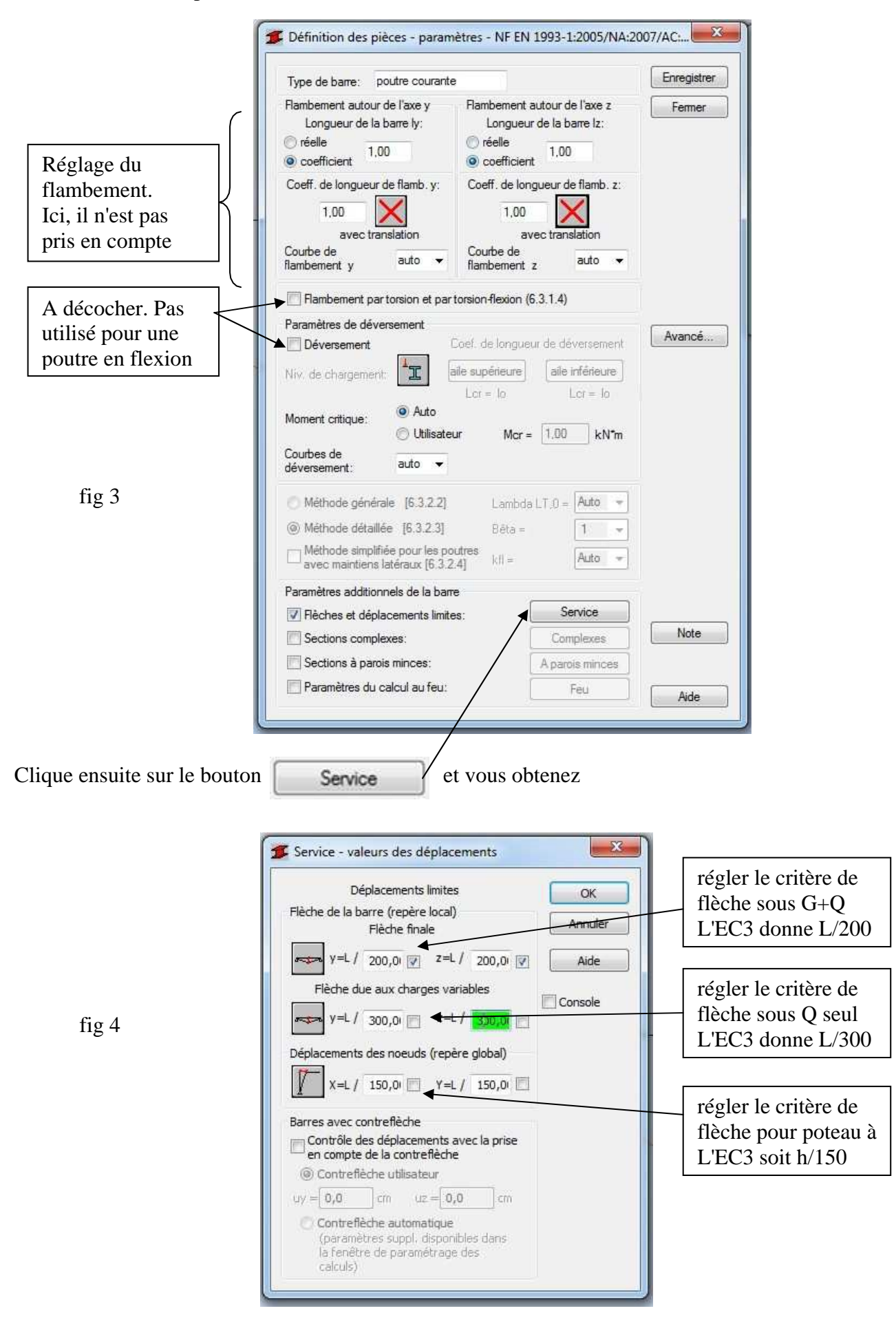

Cliquer sur OK puis sur bouton enregistrer de la fig 3. Votre type de barre est maintenant paramétré et enregistré.

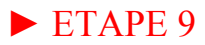

### •Calcul de dimensionnement de la barre

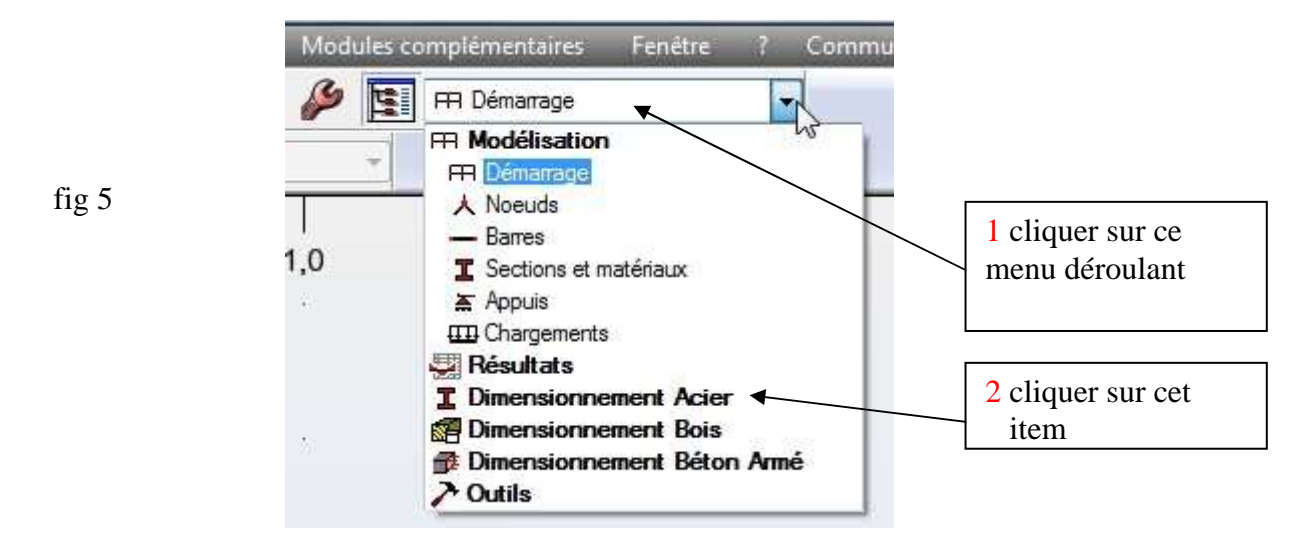

Vous vous retrouver dans le bureau de dimensionnement acier. fig 6

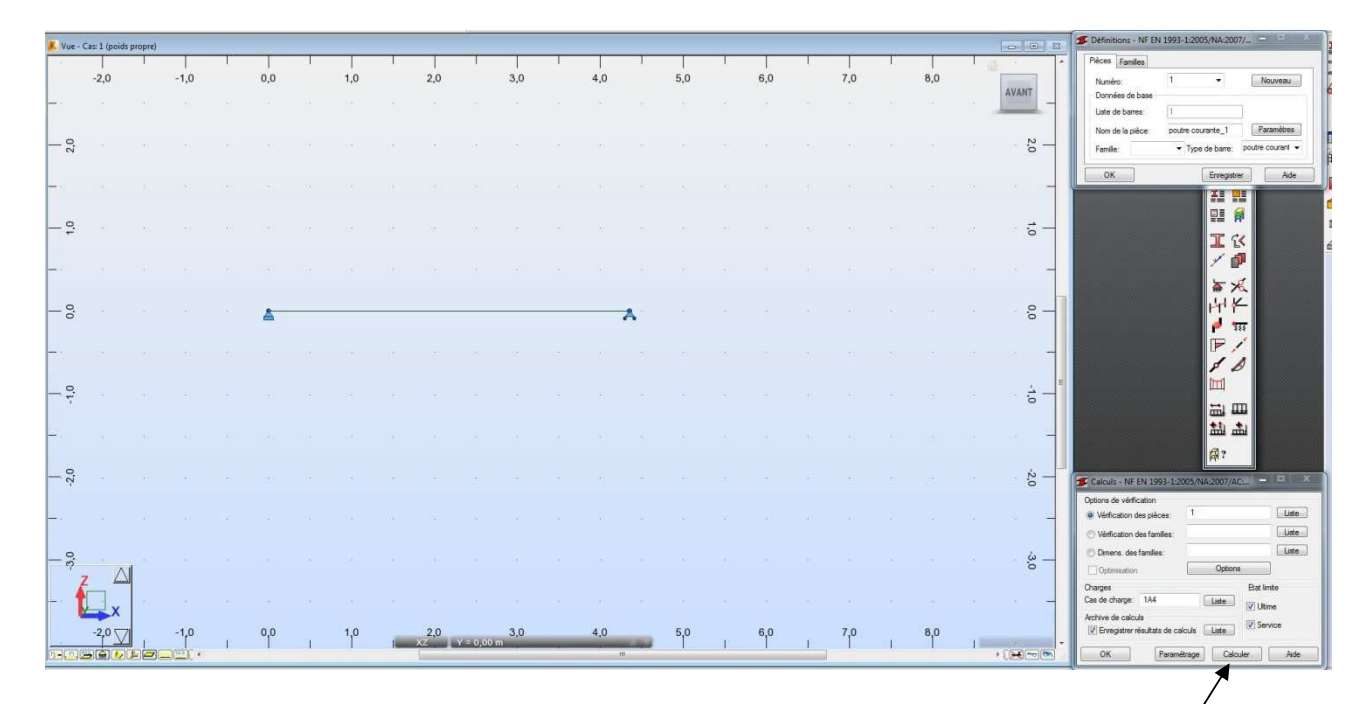

pour lancer les calculs de dimensionnement, il faut suivre IMPERATIVEMENT l'ordre suivant:

Calculer

- 1. DESIGNER à la souris le ou les éléments à calculer. Ils doivent devenirrouge.
- 2. Seulement après avoir sélectionné les barres, cliquer sur le bouton

Vous obtenez l'écran suivant:

| nesu | Message       | is      | ·, · · · · · · · |       |        |       |                 | _  | Note de calcul Fe |
|------|---------------|---------|------------------|-------|--------|-------|-----------------|----|-------------------|
|      | Pièce         | Profil  | Matériau         | Lay   | Laz    | Ratio | Cas             | Ra | A                 |
| 1 p  | outre courant | IPE 200 | ACIER E28        | 52.66 | 194.56 | 1.24  | 3 1.35 G +1.5 Q |    | · · · · · ·       |
|      |               |         |                  |       |        |       |                 |    | Points de calcul  |

Comme on s'en doutait, le profilé ne passe pas. Cela est indiqué par la croix rouge dans la case profil.

D'autre part, il indique un ratio de 1.24. Cela veut dire que Med/Mplyrd = 1.24. ( on dépasse de 24% la limite)

Il indique le cas de charge qui est dimensionnant, dans ce cas la combinaison ELU (les flèches ne sont pas prépondérantes)

**ETAPE 10** 

## • Etablissement de la note de calcul

On peut demander la note de calcul en cliquant sur le bouton " note de calcul" de la fig 7

Vous obtenez :

| te<br>puis OK |
|---------------|
|               |

100

Vous obtenez alors une note de calcul automatique faite par Robot. Il faut alors passer à son analyse pour voir les facteurs qui font que le profilé ne passe pas

| TD 1 ROBOT : dimensionnement | Lycée Stanislas | Reichert | page 4/7 |
|------------------------------|-----------------|----------|----------|
|------------------------------|-----------------|----------|----------|

On va analyser cette note de calcul :

| C:\Users\R\Documen                              | ts\Autodesk\Output\rd_res.rtf             |                      | fig 9                   |                             |
|-------------------------------------------------|-------------------------------------------|----------------------|-------------------------|-----------------------------|
| Fichier Edition Affic                           | hage Insertion Format O                   | utils Fenêtre ?      |                         |                             |
|                                                 |                                           |                      |                         | CALCUL DES STRUCTURES ACIER |
|                                                 | 00.4.0005.014.0007.400.000                |                      |                         |                             |
| TYPE D'ANALYSE:                                 | Vérification des pièces                   | I, Eurocode 3: Desig | in of steel structures. |                             |
| FAMILLE:                                        | 50.047877.0                               |                      |                         |                             |
| PIECE: 1 poutre cou                             | rante_1 POINT: 2                          |                      | COORDONNEE:             | x = 0.50 L = 2.17 m         |
| CHARGEMENTS:<br>Cas de charge décisif:          | 3 1.35 G +1.5 Q 1*1.33+2*1.5              | D                    |                         | ,-                          |
| MATERIAU:<br>ACIER E28 fy = 275                 | .00 MPa                                   |                      |                         |                             |
|                                                 | ES DE LA SECTION: IPE 20                  | 00                   |                         |                             |
| h=20.0 cm                                       | gM0=1.00                                  | gM1=1.00             |                         |                             |
| b=10.0 cm                                       | Ay=19.58 cm2                              | Az=14.00 cm2         | Ax=28.48 cm2            | ic .                        |
| tf=0.9 cm                                       | Wply=220.64 cm3                           | Wplz=44.61 cm3       | IX-7.02 CH14            |                             |
| EFFORTS INTERNE                                 | S ET RESISTANCES ULTIN                    | IES:                 |                         |                             |
|                                                 | My,pl,Rd = 60.68 kN*m                     |                      |                         |                             |
|                                                 | My,c,Rd = 60.68 kN*m                      |                      | Classe de la s          | ection = 1                  |
| PARAMETRE                                       | S DE DEVERSEMENT:                         |                      |                         |                             |
| PARAMETRES DE E                                 |                                           |                      |                         |                             |
| X                                               |                                           | ×                    |                         |                             |
| en y:                                           |                                           | en z.                |                         |                             |
| FORMULES DE VER                                 | RIFICATION:                               |                      |                         |                             |
| Contrôle de la résistar<br>My,Ed/My,c,Rd = 1.24 | nce de la section:<br>> 1.00 (6.2.5.(1))  |                      |                         |                             |
| DEPLACEMENTS LI                                 | MITES                                     |                      |                         |                             |
| 🚝 Flèches                                       |                                           |                      |                         |                             |
| uy = 0.0 cm < uy max                            | = L/200.00 = 2.2  cm                      | Vérifié              |                         |                             |
| Cas de charge décisif:                          | l poids propre                            |                      |                         |                             |
| uz = 2.3 cm > uz max =<br>Cas de charge décisif | L/200.00 = 2.2  cm<br>4  G + O (1+2)*1.00 | Non y                | enne                    |                             |
| ar enarge weeksy.                               |                                           |                      |                         |                             |

La note de calcul détaillée donne :

- La norme utilisée, la poutre calculée, l'abscisse du calcul (point de moment max), la nuance d'acier
- les caractéristiques mécaniques de la poutre et ses valeurs plastiques (Mpl, Npl, Vpl)
- on n'utilise pas le flambement et le déversement pour la vérification.
- La vérification de résistance : Il donne : le moment extérieur appliqué Med =75.09KN.m le moment résistant MycRd= 60.68

puis le ratio Med/McyRd = 1.24>1 Ne passe pas

• On constate que la flèche sous G+Q ne passe pas non plus.

| TD 1 ROBOT : dimensionnement | Lycée Stanislas | Reichert | page 5/7 |
|------------------------------|-----------------|----------|----------|
|                              |                 |          | 1 0      |

## • recherche du profilé correct

Revenir au menu de démarrage par :

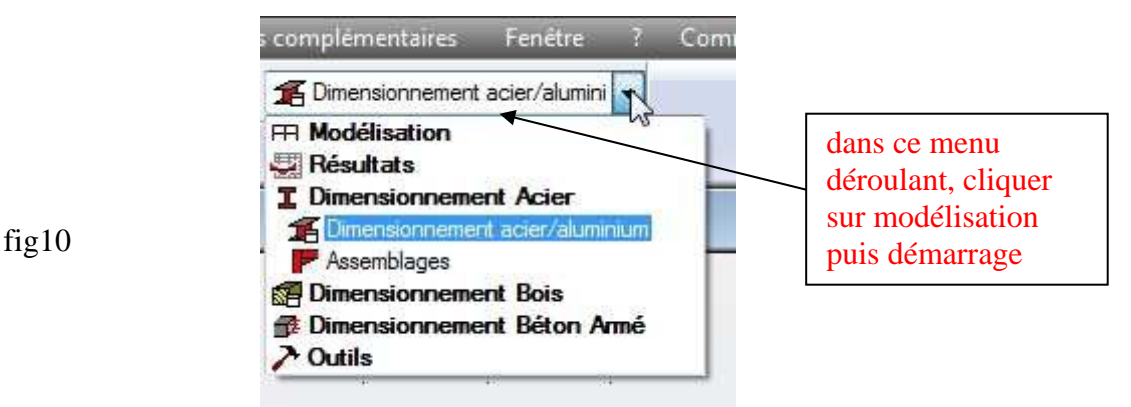

Changer le profilé en un IPE 220, refaire le calcul et éditer la note de calcul pour voir si ça passe.

ATTENTION: Pour changer de profilé, ne jamais détruire la poutre pour y remettre une autre. Cela efface les charges qui sont appliquées dessus et il faut alors les remettre.

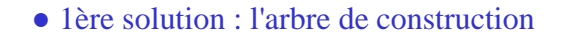

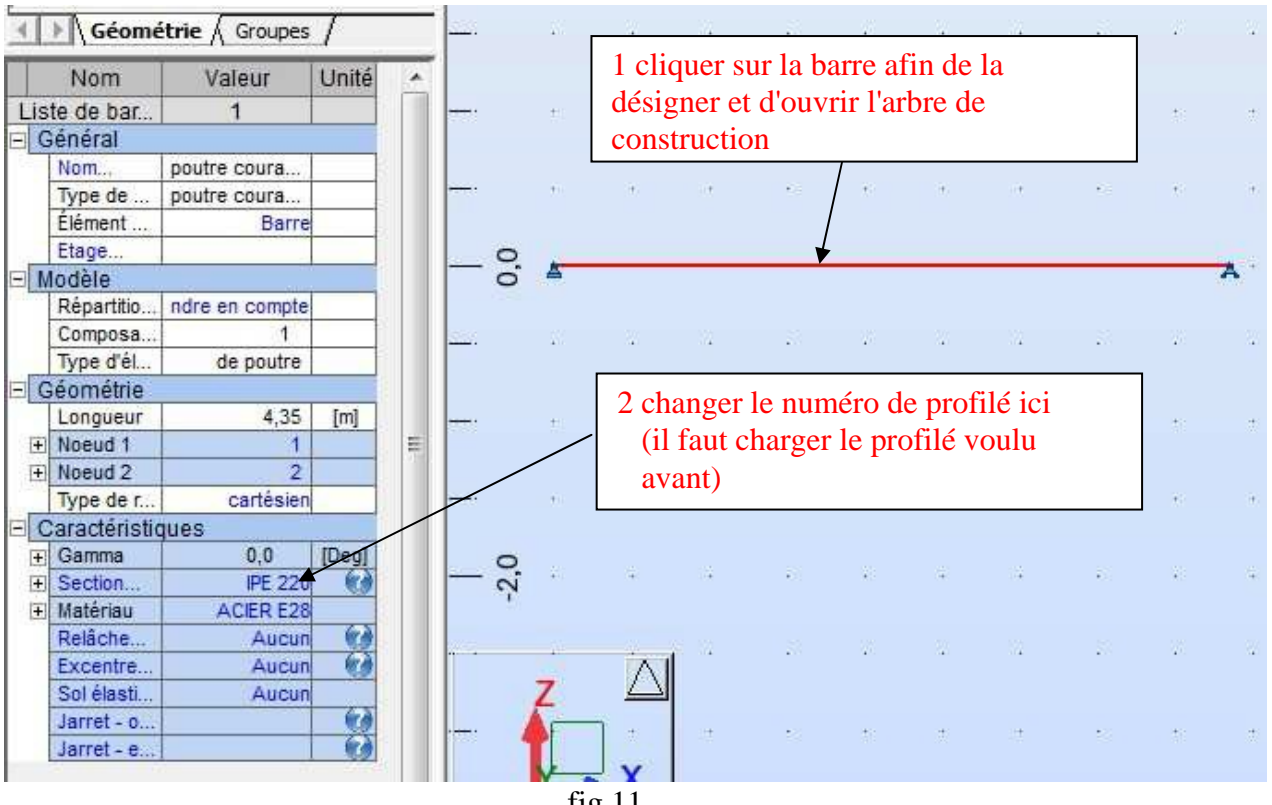

fig 11

| TD 1 ROBOT : dimensionnement | Lycée Stanislas | Reichert | page 6/7 |
|------------------------------|-----------------|----------|----------|
|------------------------------|-----------------|----------|----------|

|               |           |           |         | • 2eme                                           | solution : le | tableau des b   | arres                      |
|---------------|-----------|-----------|---------|--------------------------------------------------|---------------|-----------------|----------------------------|
| Jtiliser le t | ableau de | s barres: |         | 2 changer le profilé dans cette liste déroulante |               |                 |                            |
| Barre         | Noeud 1   | Noeud 2   | Section | Matériau                                         | Gamma [Deg]   | Type de barre   | Élément de<br>construction |
| 1             | 1         | 2         | IPE 220 | ACIER E28                                        | 0,0           | poutre courante | Barre                      |
| *             |           |           |         | · · · · ·                                        |               |                 |                            |

Après avoir **relancé** un calcul, après avoir **relancé** le dimensionnement, on obtient:

| C:\Users\R\Docume                                              | ents\Autodesk\Output\rd res.rt                                        | f                     | -Add                                    | Wilds.        | - Second    |
|----------------------------------------------------------------|-----------------------------------------------------------------------|-----------------------|-----------------------------------------|---------------|-------------|
| Fichier Edition Aff                                            | fichage Insertion Format (                                            | Outils Fenêtre ?      |                                         |               |             |
|                                                                |                                                                       |                       | CAI                                     | CUL DES STRUC | TURES ACIER |
|                                                                |                                                                       |                       |                                         |               |             |
| TYPE D'ANALYSE                                                 | 1993-1:2005/NA:2007/AC:200<br>Vérification des pièces                 | 9, Eurocode 3: Desigr | of steel structures.                    |               |             |
|                                                                |                                                                       |                       |                                         |               |             |
| PIECE: 1 poutre co                                             | purante_1 POINT: 2                                                    |                       | COORDONNEE: x = 0.50 I                  | L = 2.17  m   |             |
| CHARGEMENTS:<br>Cas de charge décis                            | <i>if:</i> 31.35G+1.5Q 1*1.33+2*1.                                    | 50                    |                                         |               |             |
| MATERIAU:<br>ACIER E28 fy = 2                                  | 75.00 MPa                                                             |                       |                                         |               |             |
| PARAMET                                                        | RES DE LA SECTION: IPE 2                                              | 220                   |                                         |               |             |
| h=22.0 cm                                                      | gM0=1.00                                                              | gM1=1.00              | A == 22 27 am2                          |               |             |
| tw=0.6 cm                                                      | Iv=2771.84 cm4                                                        | Iz=204.89 cm4         | Ix=9.11 cm4                             |               |             |
| tf=0.9 cm                                                      | Ŵply=285.41 cm3                                                       | Wplz=58.11 cm3        |                                         |               |             |
| EFFORTS INTERN                                                 | ES ET RESISTANCES ULTI<br>My,Ed = 75.21 kN*m<br>My,p1,Rd = 78.49 kN*m | MES:                  |                                         |               |             |
|                                                                | My,c,Rd = 78.49  kN*m                                                 |                       | Classe de la section =                  | 1             |             |
|                                                                | RES DE DEVERSEMENT:                                                   |                       |                                         |               |             |
| PARAMETRES DE                                                  | FLAMBEMENT:                                                           |                       |                                         |               |             |
| in y:                                                          |                                                                       | 🔼 en z:               |                                         |               |             |
| FORMULES DE VE<br>Contrôle de la résist<br>My,Ed/My,c,Rd = 0.9 | ERIFICATION:<br>tance de la section:<br>96 < 1.00 (6.2.5.(1))         |                       |                                         |               |             |
| DEPLACEMENTS                                                   | LIMITES                                                               |                       | *************************************** |               |             |
| Flèches                                                        |                                                                       |                       |                                         |               |             |
| uy = 0.0 cm < uy ma                                            | x = L/200.00 = 2.2  cm                                                | Vérifié               |                                         |               |             |
| Cas de charge décis                                            | if: 1 poids propre                                                    | 92019420              |                                         |               |             |
| uz = 1.8 cm < uz max<br>Cas de charge décisi                   | t = L/200.00 = 2.2  cm<br>if: 4 G + O (1+2)*1.00                      | Vérifié               |                                         |               |             |
|                                                                | (1. 2) 1.00                                                           |                       |                                         |               |             |

On constate cette fois que ce profilé satisfait tous les critères de flèche et de résistance. C'est lui qu'on garde.

Cette procédure d'itération est souvent nécessaire pour trouver le bon profilé.

REMARQUE : refaire le calcul en cochant la case déversement et voir si ce profil IPE220 passe toujours.

#### FIN DE LA PARTIE DIMENSIONNEMENT

| TD 1 ROBOT : dimensionnement | Lycée Stanislas | Reichert | page 7/7 |
|------------------------------|-----------------|----------|----------|
|------------------------------|-----------------|----------|----------|